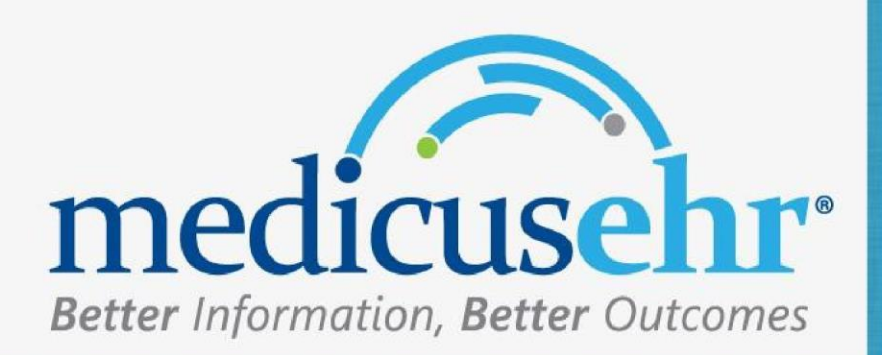

# Manual del Usuario Actualizaciones

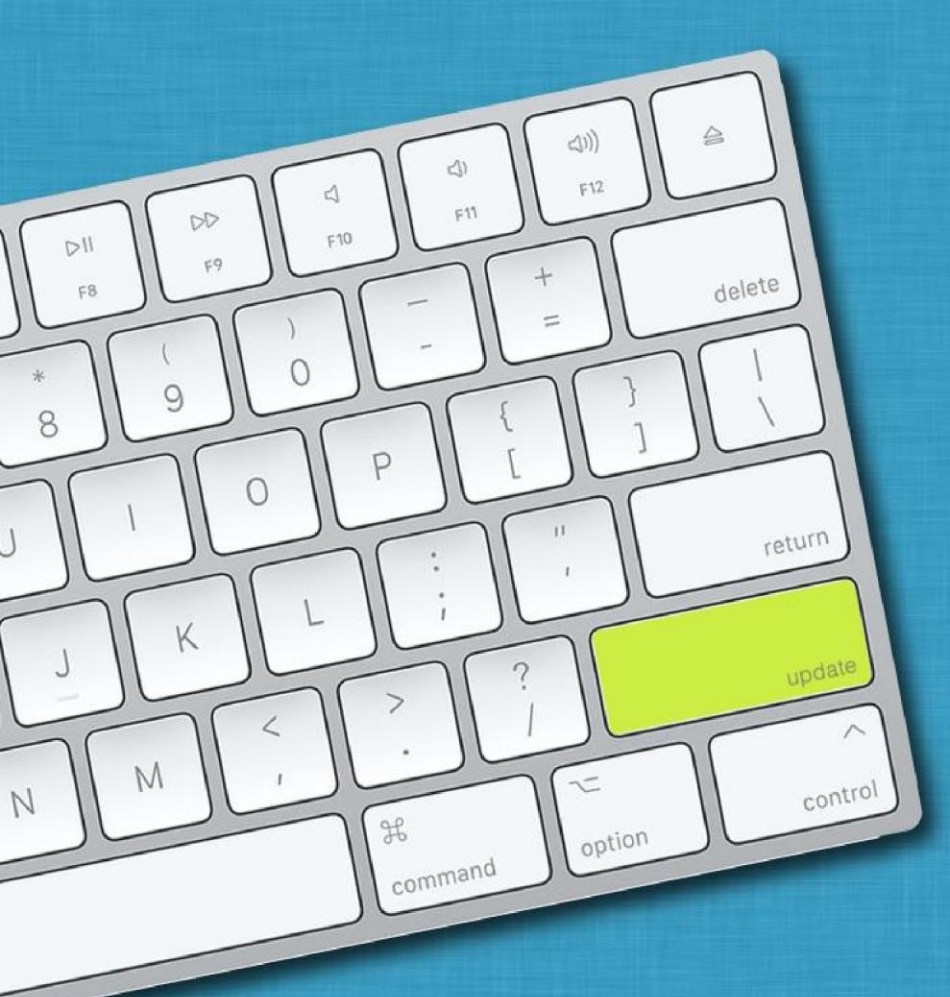

Copyright 2019 ASSERTUS, Inc. All Rights Reserved

#### Contents

| Vitales (mejoras)                                          | 3   |
|------------------------------------------------------------|-----|
| CareAssessment (mejoras)                                   | 4   |
| Quick Access (nueva funcionalidad)                         | 5   |
| Actions – Full Patient Export (Role) (nueva funcionalidad) | 5   |
| Reports(nueva funcionalidad)                               | 6   |
| Chronology - Appointment (nuevas opciones)                 | 7   |
| Códigos CPT Inferidos Pediatría (mejoras)                  | 7   |
| Orders (nueva funcionalidad)                               | 7   |
| Laboratory Test Panels Maintenace (mejoras)                | 9   |
| Telemedicine (mejoras)                                     | .10 |

### Vitales (mejoras)

- Del módulo de vitales se mostrará en la nota sólo los valores documentados de manera vertical.
- Al cambiar al sistema métrico en peso y estatura le guardará los valores documentados según la medida seleccionada, tanto en el centro de la nota como en el PDF.

Nota: en el *Facesheet* y listado de vitales se mostrarán los valores equivalentes a ese sistema métrico que realizo el cambio, con el propósito de realizar graficas con valores o sistema estándar

|     |                           |                        | Encounter Date: 03/08/2024      |
|-----|---------------------------|------------------------|---------------------------------|
| Pla | ce of service: <b>pla</b> | ce of service          | Encounter Type: Follow Up Visit |
| _   |                           |                        |                                 |
|     | Date Taken                | 03/08/2024<br>02:44 PM |                                 |
|     | BMI                       | 22.67                  |                                 |
|     | Weight/Height             | 120 lbs /<br>61 in     |                                 |
|     | Blood Pressure            | 120/80                 |                                 |
|     | Temperature               | 96.7                   |                                 |
|     | Pulse                     | 68                     |                                 |
|     | Respiratory               | 18                     |                                 |
|     | Oxygen                    | 99                     |                                 |
|     | Pain Severity             | 2<br>(mild)            |                                 |

# Care Assessment (mejoras)

Al presionar *Include All* en los **Care Assessment** se actualizará la fecha de evaluación, al día de la nota que se este documentando.

| FUNCTIONAL STATUS                                    | Care Assesment Maintenance |
|------------------------------------------------------|----------------------------|
| Functional Categories                                |                            |
| Housekeeping                                         |                            |
| Status                                               | Date                       |
| Difficulty with household tasks (finding)            | 01/31/2024                 |
| <ul> <li>Unable to wash laundry (finding)</li> </ul> | 07/23/2021                 |
| Mode of Transportation                               |                            |
| Status                                               | Date                       |
| Able to use public transport (finding)               | 07/23/2021                 |
| Food Preparation                                     |                            |
| Status                                               | Date                       |
|                                                      |                            |
| Include all                                          |                            |
|                                                      |                            |
|                                                      |                            |

| Helper       | Area                                      |           | NEXT SECTION >    |
|--------------|-------------------------------------------|-----------|-------------------|
| FUNCT        | TIONAL STATUS                             | Care Asse | sment Maintenance |
| Function     | nal Categories                            |           |                   |
| Houseke      | eeping                                    |           |                   |
|              | Status                                    |           | Date              |
|              | Difficulty with household tasks (finding) |           | 03/08/2024        |
|              | Unable to wash laundry (finding)          |           | 03/08/2024        |
| Mode of      | f Transportation                          |           |                   |
|              | Status                                    |           | Date              |
| $\checkmark$ | Able to use public transport (finding)    |           | 03/08/2024        |
| Food Pr      | eparation                                 |           |                   |
|              | Status                                    |           | Date              |
| 🗹 Inclu      | ide all                                   |           |                   |

#### Quick Access (nueva funcionalidad)

Desde la Nota tendrá un icono llamado **Quick Access**, le mostrará *Growth Chart, Recent Documents* y *Recent Labs* 

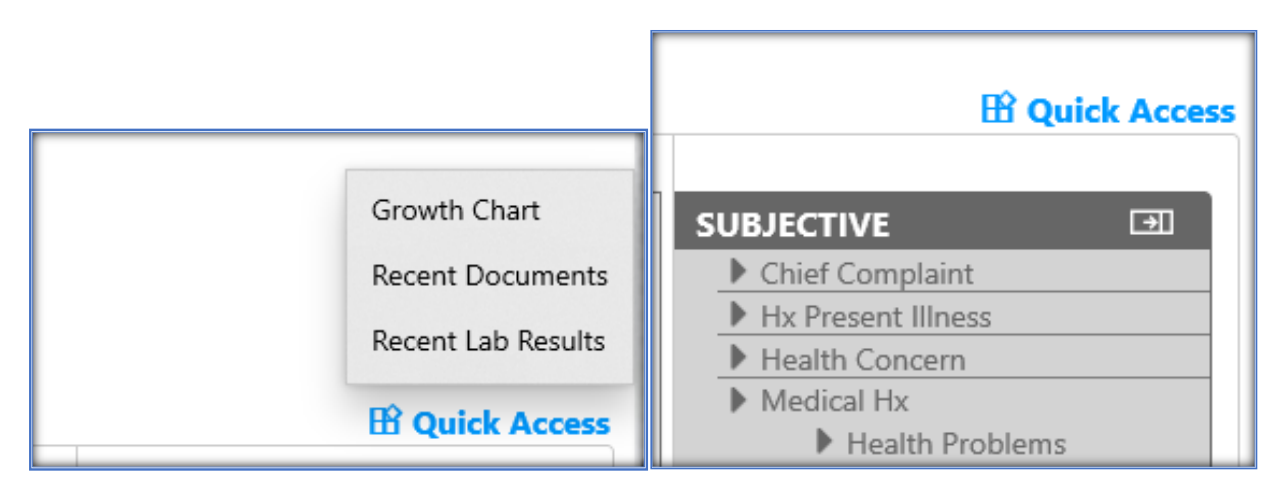

#### Actions - Full Patient Export (Role) (nueva funcionalidad)

Desde **Actions** podrá exportar datos del expediente del paciente; notas de progreso, CCD-A en formato xml, documentos y resultados.

Nota: para poder tener disponible a esta opción, el usuario <u>Administrador</u> le dará privilegios desde el área de **Roles**.

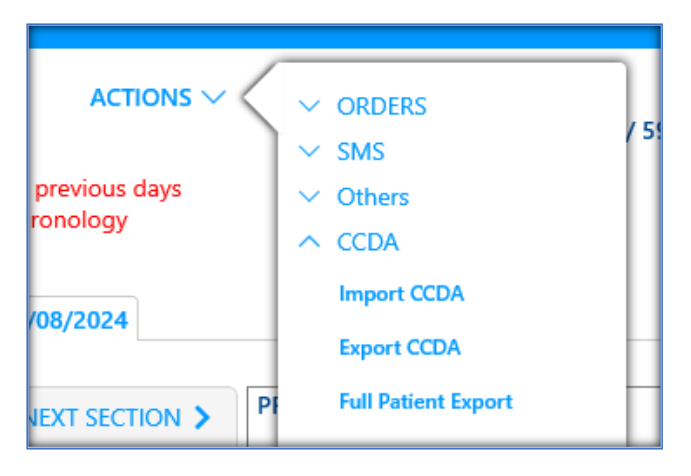

| ROLE CENTER   Maintenance                 |             |        |                  | - 8             |
|-------------------------------------------|-------------|--------|------------------|-----------------|
|                                           |             |        |                  | ACCEPT   CANCEL |
| Title: * Admin                            |             |        |                  |                 |
| Area                                      | Access Type |        | Emergency Access |                 |
| ER Visit Maintenance                      | Full Access | $\sim$ | Full Access      | $\sim$          |
| Order Combos and Patient Care Maintenance | Full Access | $\sim$ | Full Access      | $\checkmark$    |
| Patients                                  |             |        |                  |                 |
| Center                                    | Full Access | $\sim$ | Full Access      | $\checkmark$    |
| Allow user to export patient information  | Access      | $\sim$ |                  |                 |
| Allow user to print CDA                   | Access      | $\sim$ |                  |                 |
| Chronology                                | Full Access | $\sim$ | Full Access      | $\checkmark$    |
|                                           |             |        |                  |                 |
|                                           |             |        |                  |                 |
|                                           |             |        |                  |                 |

# Reports (nueva funcionalidad)

Reportes disponibles en el Dashboard, los mismos se pueden exportar a Excel

| . Patient Reports      |                                        |
|------------------------|----------------------------------------|
| Patient List (with Las | st Visit and Next Appointment Columns) |
| 2. Clinical            |                                        |
| Notes                  |                                        |
| Prescriptions          |                                        |
| 3. ER                  |                                        |
| ER Notes (Only for E   | ER Module)                             |
| 4. Other Settings      |                                        |
| User List              |                                        |

#### Chronology - Appointment (nuevas opciones)

En Chronology se activa la opción de Appointments

- Podrá ver las citas pasadas y futuras del paciente.
- Exportar a Excel
- Hacer cita a través de la funcionalidad Booking Helper

| PATIENT APPOINT         | MENTS           |         |          |          |                   | Show Future Appointment | s Only <u>Boo</u> | king Helper | Export Appointments Shown |                                    |
|-------------------------|-----------------|---------|----------|----------|-------------------|-------------------------|-------------------|-------------|---------------------------|------------------------------------|
| Site                    | Date            | Time    | Book     | Record   | Patient           | Visit Type              | Paver             |             | Confirmed                 | Appointment                        |
| Clinica Medicina Inter. | 03/07/2025(Eri) | 08:00AM | LRC      | 00000221 | lvette Lago Pagan | MIR OA v.73             | MCA               |             | Pending Confirm           | <ul> <li>Eligibilities</li> </ul>  |
| Sala 3- Medicina        | 02/04/2025(Tue) | 08:00AM | Ortiz    | 00000221 | lvette Lago Pagan | Initial Visit           | MCA               |             | Pending Confirm           | <ul> <li>Disclosure Log</li> </ul> |
| Sala 2- Dermatologia    | 03/04/2024(Mon) | 08:15AM | Respira  | 00000221 | lvette Lago Pagan | Initial Visit -RO       | MCA               |             | Pending Confirm           | Patient Portal                     |
| Sala 2- Dermatologia    | 02/26/2024(Mon) | 08:00AM | Respira  | 00000221 | lvette Lago Pagan | Initial Visit -RO       | MCA               |             | Pending Confirm           | O CLINICAL                         |
| Sala 2- Dermatologia    | 02/23/2024(Fri) | 09:30AM | Respira  | 00000221 | lvette Lago Pagan | Initial Visit -RO       | MCA               |             | Cancelled                 | ◀ Visits                           |
| Sala 2- Dermatologia    | 02/23/2024(Fri) | 09:15AM | Respira  | 00000221 | lvette Lago Pagan | Initial Visit -RO       | MCA               |             | Arrived                   | <ul> <li>Encounters</li> </ul>     |
| Sala 2- Dermatologia    | 02/22/2024(Thu) | 10:00AM | Respira  | 00000221 | Ivette Lago Pagan | Initial Visit -RO       | MCA               |             | Arrived                   | Prescriptions                      |
| Sala 2- Dermatologia    | 02/22/2024(Thu) | 09:45AM | Ortopeda | 00000221 | lvette Lago Pagan | EEG 95819               | MCA               |             | Cancelled                 | <ul> <li>Orders</li> </ul>         |
| Sala 2- Dermatologia    | 02/20/2024(Tue) | 08:30AM | Respira  | 00000221 | lvette Lago Pagan | Initial Visit -RO       | MCA               |             | Pending Confirm           | Orders Results                     |
| Sala 2- Dermatologia    | 02/12/2024(Mon) | 07:00AM | Respira  | 00000221 | lvette Lago Pagan | Initial Visit -RO       | MCA               |             | Pending Confirm           | Screening/Exam                     |
| Sala 2- Dermatologia    | 02/05/2024(Mon) | 07:45AM | Respira  | 00000221 | lvette Lago Pagan | Initial Visit -RO       | MCA               |             | Pending Confirm           | Documents                          |
| Sala 2- Dermatologia    | 02/01/2024(Thu) | 06:15AM | Respira  | 00000221 | lvette Lago Pagan | Initial Visit -RO       | MCA               |             | Cancelled                 | Referrals                          |
| Sala 2- Dermatologia    | 01/24/2024(Wed) | 06:15AM | Respira  | 00000221 | lvette Lago Pagan | Initial Visit -RO       | MCA               |             | Cancelled                 | Drawings/Pictures                  |
| Sala 2- Dermatologia    | 01/23/2024(Tue) | 05:00PM | Respira  | 00000221 | lvette Lago Pagan | Initial Visit -RO       | MCA               |             | Arrived                   | ED Vinite                          |
| Sala 3- Medicina        | 01/23/2024(Tue) | 08:15AM | Ortiz    | 00000221 | lvette Lago Pagan | Initial Visit           | MCA               |             | Pending Confirm           | P ER VISIO                         |
| Sala 2- Dermatologia    | 01/23/2024(Tue) | 06:15AM | Respira  | 00000221 | lvette Lago Pagan | Initial Visit -RO       | MCA               |             | Confirmed                 |                                    |
| Sala 2- Dermatologia    | 01/22/2024(Mon) | 08:30AM | Respira  | 00000221 | lvette Lago Pagan | Initial Visit -RO       | MCA               |             | Pending Confirm           |                                    |
| Sala 2- Dermatologia    | 01/22/2024(Mon) | 06:15AM | Respira  | 00000221 | lvette Lago Pagan | Initial Visit -RO       | MCA               |             | Arrived                   |                                    |
|                         |                 |         |          |          | 1 of 6 😜          |                         |                   |             |                           |                                    |

# Códigos CPT Inferidos Pediatría (mejoras)

#### Orders (nueva funcionalidad)

Se incluye opción para añadir diagnósticos. Podrá colocar al lado de cada **Prueba** el diagnóstico que lo justifique.

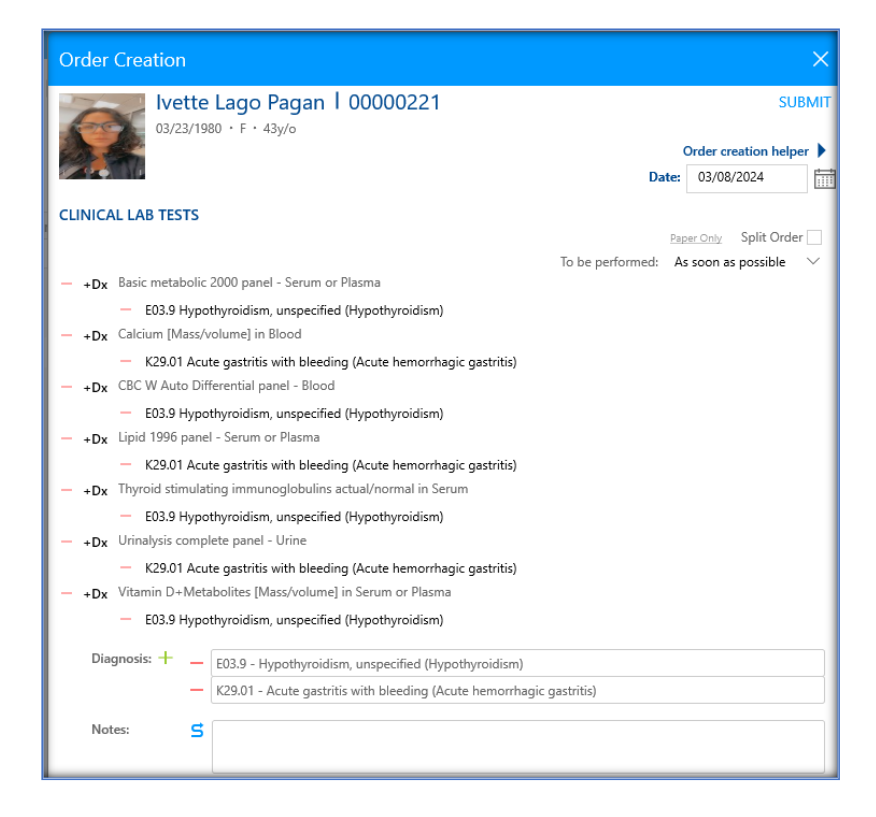

| Order Creation                                                                                                    |                     | ×                       |
|----------------------------------------------------------------------------------------------------|---------------------|-------------------------|
| Ivette Lago Pagan   00000221           03/23/1980 · F · 43y/o                                                                                                 |                     | SUBMIT                  |
|                                                                                                    |                     | Order creation helper 🕨 |
|                                                                                                    | Date:               | 03/08/2024              |
| CLINICAL LAB TESTS                                                                                                    |                     |                         |
|                                                                                                    | Pap                 | er Only Split Order     |
| — +Dx Basic metabolic 2000 panel - Serum or Plasma                                                                                                    | To be performed: As | s soon as possible $$   |
| <ul> <li>E03.9 Hypothyroidism, unspecified (Hypothyroidism)</li> </ul>                                                                                        |                     |                         |
| <ul> <li>+Dx Calcium [Mass/volume] in Blood</li> </ul>                                                                                                    |                     |                         |
| <ul> <li>K29.01 Acute gastritis with bleeding (Acute hemorrhagic gastritis)</li> <li>+Dx CBC W Auto Differential panel - Blood</li> </ul>                     |                     |                         |
| <ul> <li>E03.9 Hypothyroidism, unspecified (Hypothyroidism)</li> </ul>                                                                                        |                     |                         |
| - +Dx Lipid 1996 panel - Serum or Plasma                                                                                                    |                     |                         |
| <ul> <li>K29.01 Acute gastritis with bleeding (Acute hemorrhagic gastritis)</li> <li>Dw Thyroid stimulating immunoclobulins actual/normal in Serum</li> </ul> |                     |                         |
| <ul> <li>– F03 9 Hynothyroidism unspecified (Hynothyroidism)</li> </ul>                                                                                       |                     |                         |
| <ul> <li>+Dx Urinalysis complete panel - Urine</li> </ul>                                                                                                    |                     |                         |
| <ul> <li>K29.01 Acute gastritis with bleeding (Acute hemorrhagic gastritis)</li> </ul>                                                                        |                     |                         |
| - +Dx Vitamin D+Metabolites [Mass/volume] in Serum or Plasma                                                                                                  |                     |                         |
| <ul> <li>E03.9 Hypothyroidism, unspecified (Hypothyroidism)</li> </ul>                                                                                        |                     |                         |
| Diagnosis: + _                                                                                                    |                     |                         |
| Notes: S                                                                                                    |                     |                         |

#### Laboratory Test Panels Maintenace (mejoras)

En sus Paneles de Laboratorio, podrá relacionar los diagnósticos que justifiquen la prueba.

Esto le agilizará y facilitará el proceso de realizar órdenes, ya que al escoger el panel las pruebas tendrán el diagnóstico relacionado.

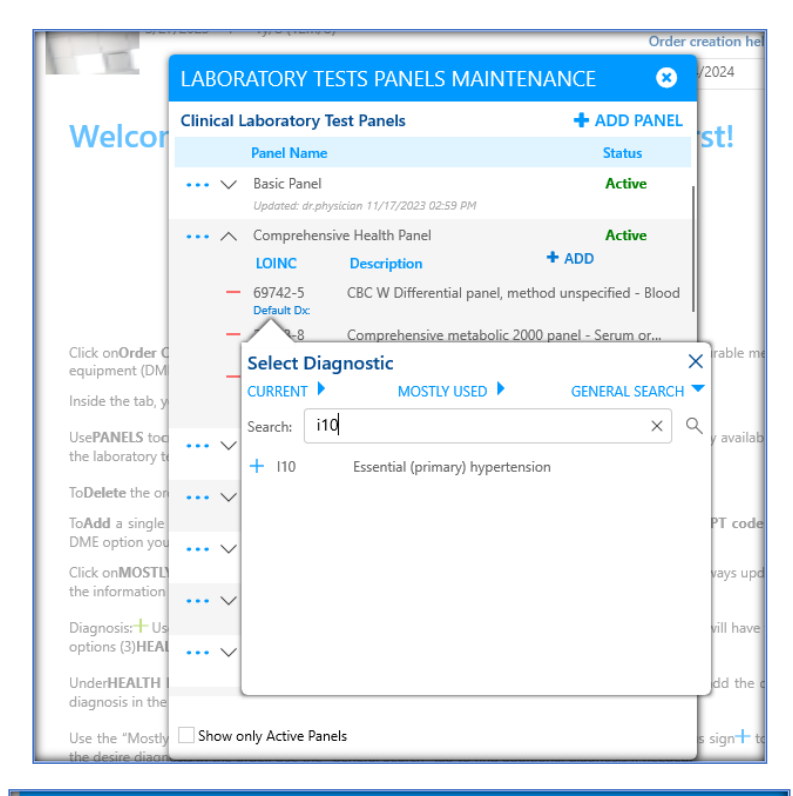

| LABOR      | ATORY TE                                 | STS PANELS MAIN                                                               | TENANCE 🛛 😣                            |  |  |  |  |
|------------|------------------------------------------|-------------------------------------------------------------------------------|----------------------------------------|--|--|--|--|
| Clinical L | Clinical Laboratory Test Panels + ADD P/ |                                                                               |                                        |  |  |  |  |
|            | Panel Name                               |                                                                               | Status                                 |  |  |  |  |
| ~          | Basic Panel<br>Updated: dr.phys          | iician 11/17/2023 02:59 PM                                                    | Active                                 |  |  |  |  |
|            | Comprehensi                              | ve Health Panel                                                               | Active                                 |  |  |  |  |
|            | LOINC                                    | Description                                                                   | + ADD                                  |  |  |  |  |
| -          | 69742-5<br>Default Dx:                   | CBC W Differential panel,<br>— Essential (primary) hyper                      | method unspecified - Blood<br>rtension |  |  |  |  |
| -          | 24323-8<br>Default Dx:                   | Comprehensive metaboli<br>— Type 2 diabetes mellitus                          | c 2000 panel - Serum or<br>with        |  |  |  |  |
|            | 2498-4<br>Default Dx:                    | Iron [Mass/volume] in Ser<br>— Activity, ironing<br>irian 04/04/2024 12:30 PM | rum or Plasma                          |  |  |  |  |
|            | apaaraa. ar.prija                        | reserve of a galaxie I (heady III)                                            |                                        |  |  |  |  |

|                                                                                                    | (Clinical Lab Panels Maintenance)                                                                                                    |
|----------------------------------------------------------------------------------------------------|----------------------------------------------------------------------------------------------------|
| CLINICAL LAB TESTS  Paper Only Split Order  To be performed: As soon as possible   As soon as possible   To be performed: As soon as possible   To be performed: As soon as po | (Clinical Lab Panels Maintenance)           Show only favorites panels                 ••••• AL - Surgery             Influenza virus A+8 Ag (Presence) in Unspecified speci             Mycoplasma pneumoniae IgG Ab [Unitx/volume] in Ser             SARS-CoV-2 AbJgG-IgM by rapid immunoassay                 ••••••••••••••••••••••••• |
| Diagnosis: +                                                                                                    | Urinalysis complete panel - Urine (Default Dx: E23.2)+ Comprehensive Health Panel                                                                                                    |
| Notes: 5                                                                                                    | CBC W Differential panel, method unspecified - Blood (Default Dc: 110)<br>Comprehensive metabolic 2000 panel - Serum or Plasma (Default Dc: 11.69)<br>Iron [Mass/volume] in Serum or Plasma (Default Dc: 193.E4)                                                                                                    |

# Telemedicine (mejoras)

Al utilizar la opción de **Telemedicina**, le mostrará un mensaje para que apruebe el uso del micrófono y la cámara.

|              | medicus.qa-assertus.co | om wants to | × | ••     |
|--------------|------------------------|-------------|---|--------|
| E            | Allow                  | Block       |   |        |
| s.<br>m      | edia devices           |             | - | ×      |
| 1            |                        |             |   |        |
|              | medicus.qa-assertus.co | om wants to | × | ∎<br>• |
|              |                        |             |   |        |
| E F          | Allow                  | Block       |   |        |
| l<br>su<br>m | Allow<br>edia devices  | Block       |   | •      |